## Hoe vind je de karaokefilms op je cd-rom?

Op je cd-rom staan niet alleen audiofragmenten, maar ook bestanden. De karaokefilms zitten in een map en die moet je vinden via de Verkenner.

# 1. Als ik mijn cd in de computer steek, herkent hij alleen de audiofragmenten. Ik kan de bestanden niet bekijken. Wat nu?

Als je op het icoon "(Mijn) computer" (of "Deze computer") klikt, zie je het icoon "M4Y-2010". Als je daarop klikt, krijg je een keuzevenster, waarin je kan aangeven dat je de data wil bekijken: Map openen en bestanden weergeven met de verkenner. Bij sommige Windows-versies moet je op het icoon M4Y-2010 RECHTS-klikken om het keuzevenster te zien. Kies dan "Open".

Dan zie je de verschillende mappen en de PDF met "Uitleg bij de films M4Y-2010". Als je een Mac computer hebt, verschijnen er 2 iconen op je bureaublad: kies dan het data-icoon.

#### 2. Hoe kan ik de films bekijken?

Als je een film aanklikt in een van de mappen, zal automatisch je media player geopend worden. Als het met je gewone windows media player lukt, hoef je geen andere player (b.v. van QuickTime of van VLC) te downloaden. Dan mag je vraag 3 en 4 overslaan.

### 3. Hoe moet ik de (gratis) QuickTime Player installeren?

Ga naar de site www.photo-music.be. Waar staat "Test hier je audio-speler" kan je testen of je een QuickTime Player op de computer hebt. Als je geluid hoort, kan je alle audiofragmenten op de site horen. Hoor je niets, klik dan op "Klik dan hier" en volg de instructies. In plaats van de player van Quicktime te downloaden kan je ook die van VLC nemen.

### 4. Ik heb een QuickTime Player: ik hoor geluid, maar de films werken niet. Wat nu?

Dat betekent dat je QuickTime Player te oud is: je moet minstens versie 7 hebben. Ga naar de site www. photo-music.be en klik op "Klik dan hier". Volg dan gewoon de instructies.

### 5. Moet ik de films eerst downloaden?

Wanneer je de films op je computer downloadt, hoef je niet steeds je cd-rom te gebruiken om de filmpjes te zien. Als je cd in de computer zit, zie je (via de verkenner) enkele mappen. Maak zelf ook deze mappen op je computer aan: M4Y-films / M4Y-ICT-les / M4Y-karaoke. Open een map van je cd: dan kan je rechtsklikken op de titel van een film en dan kan je die downloaden (Bewaar op schijf) in de juiste map op de computer. Als je twee verkenner-vensters opent, kan je de inhoud van elke map kopiëren naar de gelijknamige map op je computer.

### 6. Ik kan het volledige schema niet zien omdat het bedieningspaneel ervoor staat onderaan.

Als je de cursor over het filmpje beweegt, wordt het bedieningspaneel zichtbaar zodat je de film kan starten. Wanneer je de film gestart hebt, kan je de cursor naast het filmje zetten en dan verdwijnt dat paneel.

03 DryBe Resided amed them dry banes Rzekiel cried tham ... dry bones. siking and thomas day bomen Ezekiel cried them ... dry bones. kiel cried them ... dry bones. Now hear the word of the Lord. kisl cried them ... dry bones. w hear the word of the Lord.